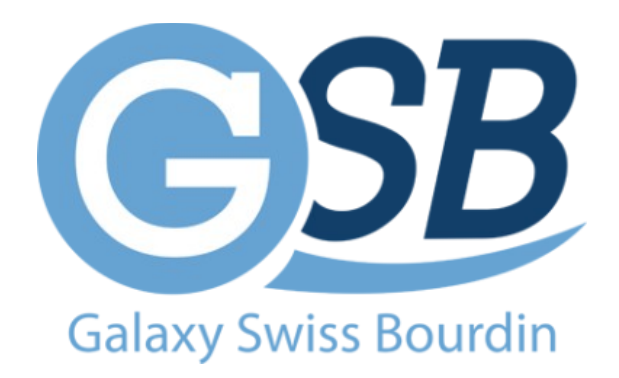

# FICHE DE PROCÉDURE : INSTALLATION DE PROXMOX

Mise à jour : 11/01/2024

Auteur : Kyrian PAINAULT – Nilgül KARA

# Table des matières

| Étape 1 : Démarage du serveur                                  | 3 |
|----------------------------------------------------------------|---|
| Étape 2 : Configurer la configuration Proxmox (mode graphique) | 3 |
| Étape 3 : Choisir l'emplacement d'installation                 | 4 |
| Étape 5 : Configurer le fuseau horaire                         | 4 |
| Étape 6 : Configurer Proxmox                                   | 5 |
| Étape 7 : Installer Proxmox                                    | 5 |
| Étape 8 : Redémarrer le serveur                                | 5 |
| r                                                              |   |

#### Prérequis :

Un serveur Dell R710 avec un minimum de 8 Go de RAM, 2 CPU et 2 disques durs 250Go+

Un clavier, une souris et un écran connectés au serveur

Un câble Ethernet connecté au serveur

Une clé USB ou un disque dur USB avec l'image ISO de Proxmox

#### <u>Étapes</u>

### Étape 1 : Démarage du serveur

- 1. Démarrez le serveur Dell R710.
- 2. Appuyez sur la touche F11 pendant le démarrage pour accéder au BIOS.
- 3. Dans le BIOS, accédez à l'onglet Boot.
- 4. Sélectionnez USB comme premier périphérique de démarrage.
- 5. Enregistrez les modifications et quittez le BIOS.

Le serveur démarrera maintenant à partir de l'image ISO de Proxmox.

# Étape 2 : Configurer la configuration Proxmox (mode graphique)

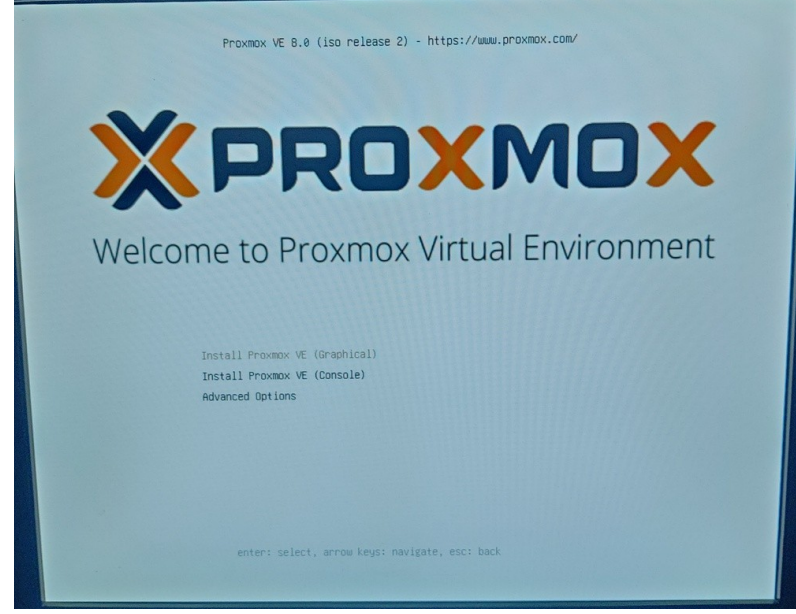

Acceptez la licence

Étape 3 : Choisir l'emplacement d'installation

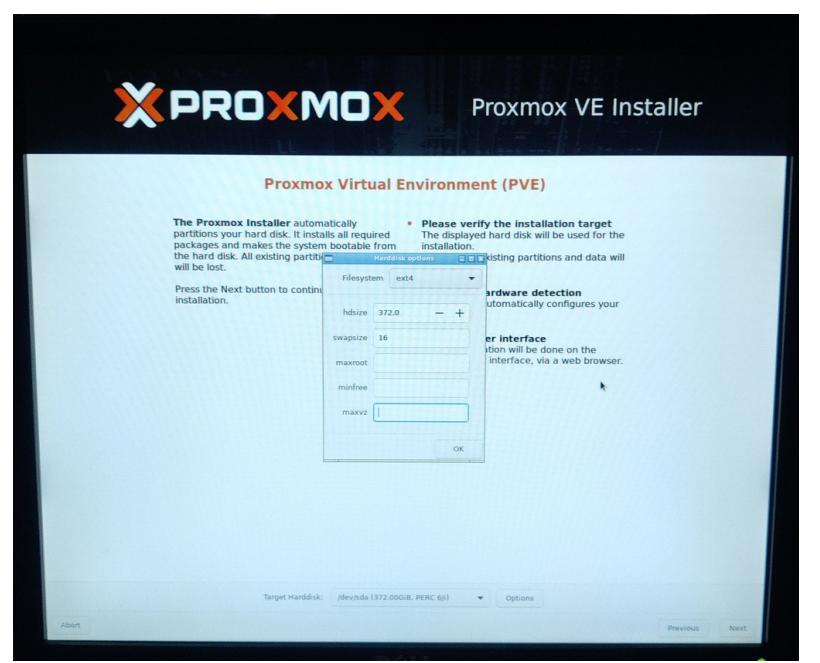

- 1. Sélectionnez l'emplacement d'installation de Proxmox. (/dev/sda)
- 2. Cliquez sur Suivant

# Étape 5 : Configurer le fuseau horaire

1. Sélectionnez le fuseau horaire de région(France).

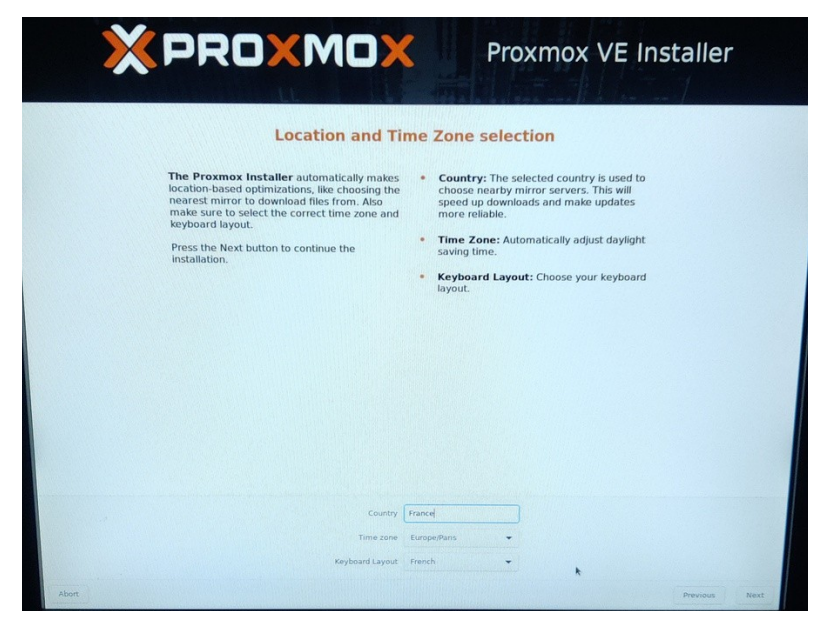

2. Cliquez sur Suivant.

Étape 6 : Configurer Proxmox

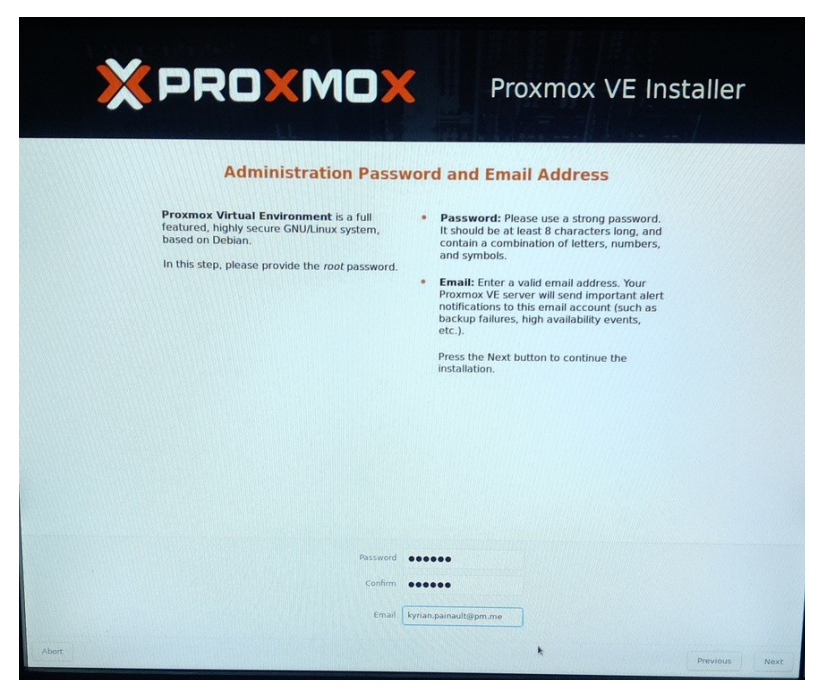

- 1. Sélectionnez un mot de passe pour l'utilisateur root.
- 2. Cliquez sur Suivant.

#### Étape 7 : Installer Proxmox

1. Cliquez sur Installer.

Proxmox sera maintenant installé sur le serveur.

#### Étape 8 : Redémarrer le serveur

1. Cliquez sur Redémarrer.

Le serveur redémarrera maintenant avec Proxmox installé.

Connexion à Proxmox

Une fois que le serveur a redémarré, vous pouvez vous connecter à Proxmox à l'aide d'un navigateur.